## **Operační systém Windows XP** 10 - Vyhledání souborů, adresářů a počítačů v síti

### Stromová struktura by měla být srozumitelná

Doporučuje se vytvářet takovou stromovou strukturu, která je pro vás maximálně logická. Pokud např. píšete hodně dopisů, je jasné, že na disku budete mít nejen složku **Dopisy**, ale že ji dále rozdělíte např. na **Pracovní dopisy**, **Projekty**, **Objednávky** apod.

#### K čemu je hledání?

Je pravděpodobné, že se občas dostanete do situace, kdy i přes sebelepší vůli nebudete moci najít svůj dokument nebo jiný soubor či složku, o které sice víte, že se na disku nachází, ale nevíte kde. A právě proto je zde hledání.

## Jak hledat?

Do okna pro hledání se dostanete klepnutím na tlačítko **Start**, poté na položku **Hledat** a nakonec na položku **Soubory či složky**.

| onal | V        | Nastavení 🔸              |             |                                   |
|------|----------|--------------------------|-------------|-----------------------------------|
| ssid | Ó        | Hledat 🔸                 | Ø           | Soubory či složky                 |
| fe   | <i>.</i> |                          | ø           | V Internetu K                     |
| Pro  | ?        | Nápověda a odborná pomoc | Bo          | Pomocí aplikace Microsoft Outlook |
| ЧX   |          | Spustit                  | Ş           | Osoby                             |
| ୍ର   |          |                          | <b>Mark</b> | COMPLETE INTERACTION              |

Zobrazí se dialogové okno. Nejčastějším případem hledání je podle názvu nebo části názvu souboru, takže v levé části zvolte položku **Všechny soubory a složky**.

Do položky Část nebo celý název souboru napište část názvu souboru. Pokud neznáte ani část názvu, můžete nechat položku prázdnou a zadat část slova nebo celé slovo do dialogu Slovo nebo fráze v souboru. Specifikujte Cíl vyhledávání (disková jednotka nebo adresář). Po zadání všech parametrů klepněte na tlačítko **Hledat.** 

Výsledky hledání systém průběžně zobrazuje do pravé poloviny okna. Po klepnutí na nalezený soubor nebo složku se více informací o ní vypíše v horní části okna (umístění, velikost, typ, datum a čas vytvoření a poslední změny apod.).

Chcete-li soubor přímo spustit, stačí na něj dvakrát klepnout levým tlačítkem myši.

#### Hledání podle specifických vlastností

Všimněte si, že ve spodní levé části hledacího okna jsou odkazy **Kdy byla položka změněna**, **Rozšířené možnosti** apod. Právě tyto odkazy otevírají nabídky s možností zadat další, detailnější kritéria prohledávání.

#### Další možnost aktivace okna s hledáním souborů a složek

Okno pro hledání souborů a složek můžete rovněž aktivovat z jakékoliv právě otevřené složky, a to velmi jednoduše tak, že v dané složce klepnete v horním panelu nástrojů na ikonku lupy. Okamžitě poté se u levé strany okna zobrazí pruh s nástroji pro hledání.

| 🖻 Mozilla Firefox                         |                 |        |  |  |  |  |  |
|-------------------------------------------|-----------------|--------|--|--|--|--|--|
| Soubor Úpravy Zobrazit Oblíbené Ná        | istroje Nápověd | а      |  |  |  |  |  |
| 🕝 Zpět 🔹 🕥 🐇 🏂 🔎 Hledat                   | Složky          | ×      |  |  |  |  |  |
| Adresa 🛅 C:\Program Files\Mozilla Firefox |                 |        |  |  |  |  |  |
| Práce se soubory a složkou 🏾 🎗            | Ð               | 0      |  |  |  |  |  |
| 🧭 Vytvořit novou složku                   | components      | defaul |  |  |  |  |  |

# Hledání počítačů v síti

Zvolením položky **Počítače nebo osoby** můžete zahájit prohledávání počítačů v síti. Pokud např. víte, že se potřebujete napojit na počítač s názvem **Server1**, ale nemůžete jej při procházení okolními počítači najít, můžete zkusit prohledávání tímto způsobem. Nutnou podmínkou je pochopitelně znát jméno počítače.

Hledání daný počítač vždy najde - pokud se v síti nachází a je aktivní.